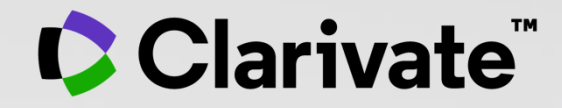

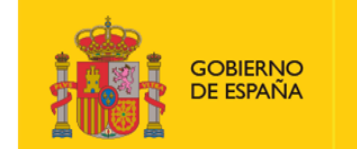

MINISTERIO DE CIENCIA E INNOVACIÓN

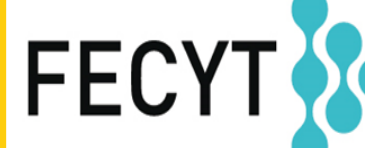

FUNDACIÓN ESPAÑOLA PARA LA CIENCIA Y LA TECNOLOGÍA

## Web of Science - Formación Online organizada por FECYT

Sesión D1 – Analizar las publicaciones de una institución

Anne Delgado

18/11/2021

- Buscar en el campo Dirección
- Entender el campo Afiliación
- Refinar por tipo de documento
- Entender el acceso anticipado
- Analizar los resultados
- Exportar una lista de publicaciones

- Buscar en el campo Dirección
- Entender el campo Afiliación
- Refinar por tipo de documento
- Entender el acceso anticipado
- Analizar los resultados
- Exportar una lista de publicaciones

### ¿Cómo se busca la producción científica de un país?

| < VOLVER A LA BÚSQUEDA BÁSICA<br>Creador de consultas de búsqueda avanzadas |                         |                                                                                                    |                                                                                                    |                                                                                                    |
|-----------------------------------------------------------------------------|-------------------------|----------------------------------------------------------------------------------------------------|----------------------------------------------------------------------------------------------------|----------------------------------------------------------------------------------------------------|
| Buscar en: Colección Principal de Web of Science ~ Ediciones:               | All ~                   |                                                                                                    |                                                                                                    |                                                                                                    |
| Añadir términos a la vista previa de la búsqueda de consultas               |                         |                                                                                                    |                                                                                                    |                                                                                                    |
| Todos los campos ~ Ejemplo: liver disease i                                 | ndia singh              |                                                                                                    | And ~                                                                                                    | Añadir a consulta                                                                                                    |
| Más opciones 🔺                                                              |                         |                                                                                                    | Buscar en la                                                                                                    | ayuda                                                                                                    |
| Vista previa de consulta                                                    |                         | Booleanos : AND, OR, NOT                                                                                                    | Examples                                                                                                    |                                                                                                    |
| cu= <u>spain</u>                                                            |                         | Etiquetas de campo :<br>o TS=Tema o<br>o TI=Título o<br>o AB=Abstract o<br>o AU=Autor o<br>o AI=Identificadores o                                  | <ul> <li>CF=Conferencia</li> <li>AD=Dirección</li> <li>OG=[Afiliación]</li> <li>OO=Organización</li> <li>SG=Suborganizació</li> </ul>                                                                    | <ul> <li>&gt; FT=Texto de<br/>financiación</li> <li>&gt; SU=Área de<br/>investigación</li> <li>n ○ WC=Categorías de</li> </ul>                                                  |
| + Añadir intervalo de fechas                                                | K Borrar Buscar V       | de autores o<br>o AK=Palabras clave o<br>de autor o<br>o GP=[Autoría o<br>conjunta] o<br>o ED=Editor o<br>o KP=Keyword Plus®<br>o SO=[Títulos de o | <ul> <li>SA=Dirección postal</li> <li>CI=Ciudad</li> <li>PS=Provincia/Estad</li> <li>CU=País/Región</li> <li>ZP=Código postal</li> <li>FO=Entidad</li> <li>financiadora</li> <li>FG=Número de</li> </ul> | <ul> <li>Web of Science</li> <li>IS=ISSN/ISBN</li> <li>UT=Número de<br/>acceso</li> <li>PMID=PubMed ID</li> <li>DOP=Fecha de<br/>publicación</li> <li>PUBL=Editorial</li> </ul> |
| 1,961,108 resultados de Colección Principal                                 | l de Web of Science de: | publicación]<br>• DO=DOI • •<br>• PY=Año de<br>publicación                                                                                         | subvención<br>FD=Detalles de<br>financiación                                                                                                    | <ul> <li>ALL=Todos los<br/>campos</li> <li>FPY=Año de<br/>publicación final</li> </ul>                                                                                          |
| Q cu=spain                                                                  |                         |                                                                                                    |                                                                                                    |                                                                                                    |
| ⇔ Copiar enlace de consulta                                                 |                         |                                                                                                    |                                                                                                    |                                                                                                    |

### Clarivate<sup>™</sup>

## **Buscar en el campo Dirección**

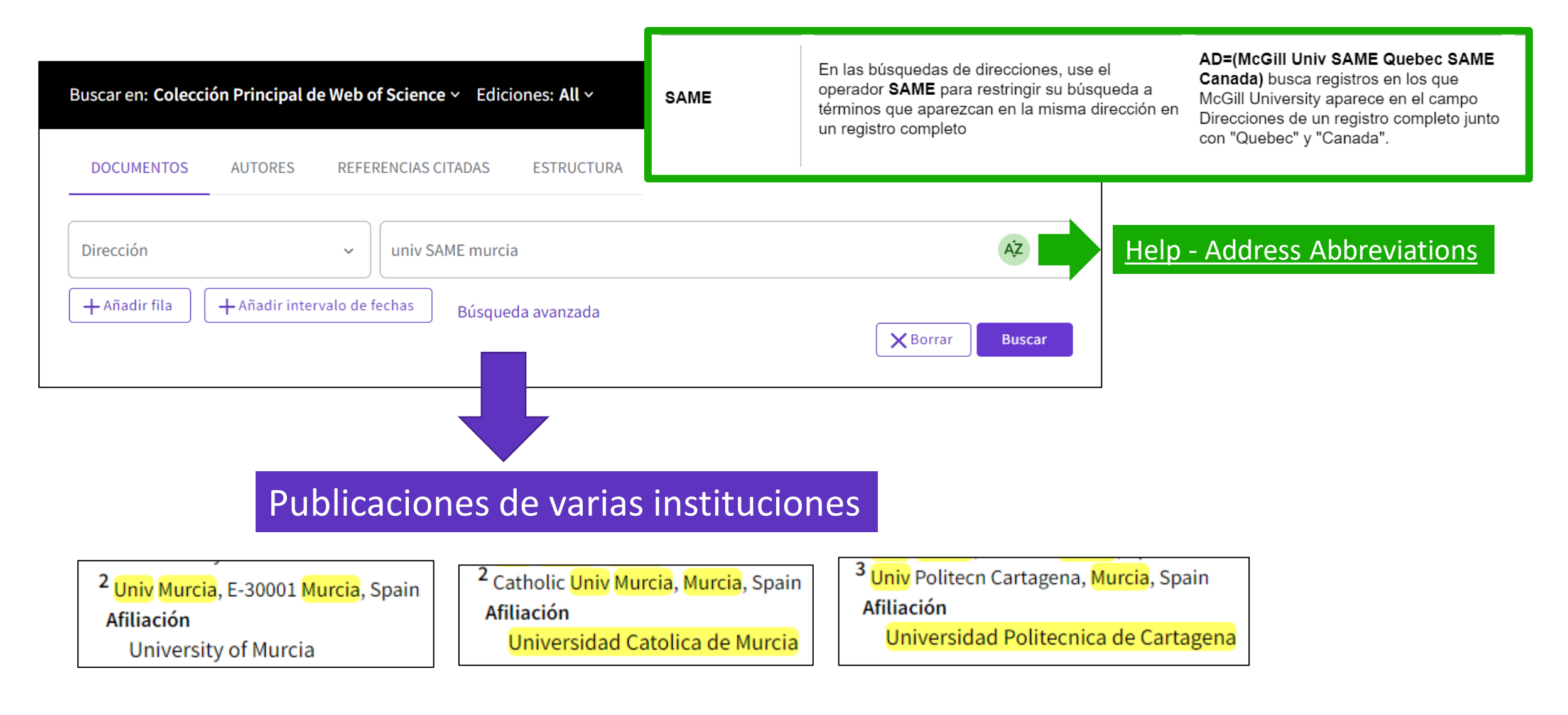

#### Clarivate<sup>®</sup>

- Buscar en el campo Dirección
- Entender el campo Afiliación
- Refinar por tipo de documento
- Entender el acceso anticipado
- Analizar los resultados
- Exportar una lista de publicaciones

## ¿Qué es una afiliación en la Web of Science?

- Buscar una afiliación permite encontrar las publicaciones con las diferentes variantes de dirección ۲
- Hay más de 14.000 afiliaciones unificadas en la Web of Science

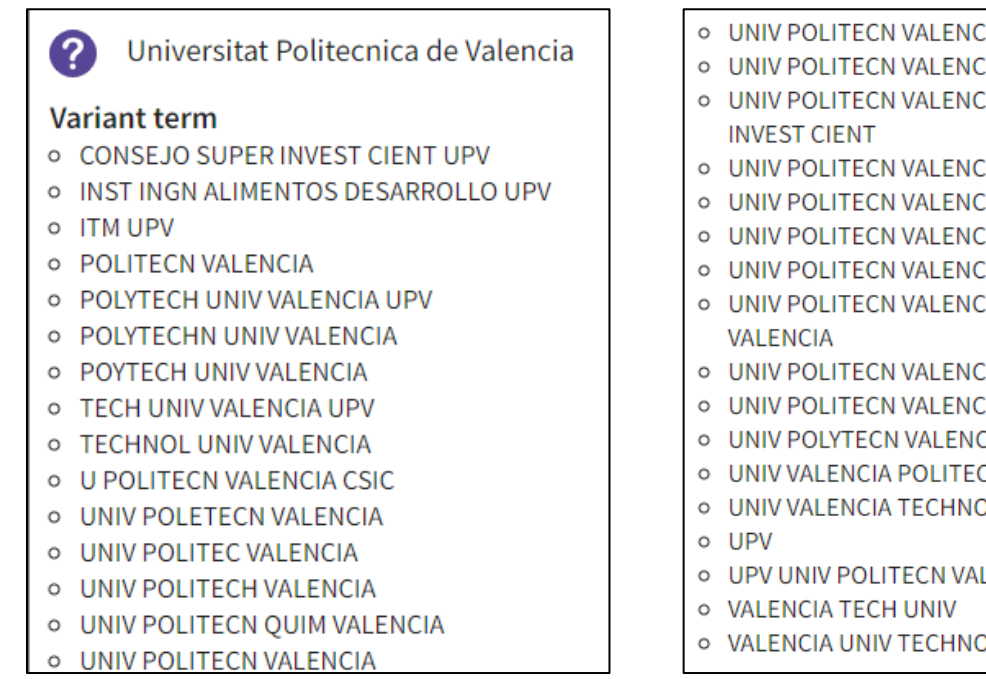

- UNIV POLITECN VALENCIA COMAV UPV
- UNIV POLITECN VALENCIA COMUNICAC
- UNIV POLITECN VALENCIA CONSEJO SUPER
- UNIV POLITECN VALENCIA CSIC
- UNIV POLITECN VALENCIA EPSA
- UNIV POLITECN VALENCIA ESPANA
- UNIV POLITECN VALENCIA LIB
- UNIV POLITECN VALENCIA UNIV POLITECN
- UNIV POLITECN VALENCIA UPV
- UNIV POLITECN VALENCIA UPVLC
- UNIV POLYTECN VALENCIA
- UNIV VALENCIA POLITECN
- UNIV VALENCIA TECHNOL
- UPV UNIV POLITECN VALENCIA
- VALENCIA UNIV TECHNOL

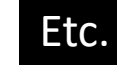

La lista de variantes que se muestran en la Web of Science no es la lista completa Póngase en contacto con nuestro equipo de soporte si desea revisar la lista completa de variantes y reglas de unificación

#### Clarivate

## ¿Cómo se busca por afiliación?

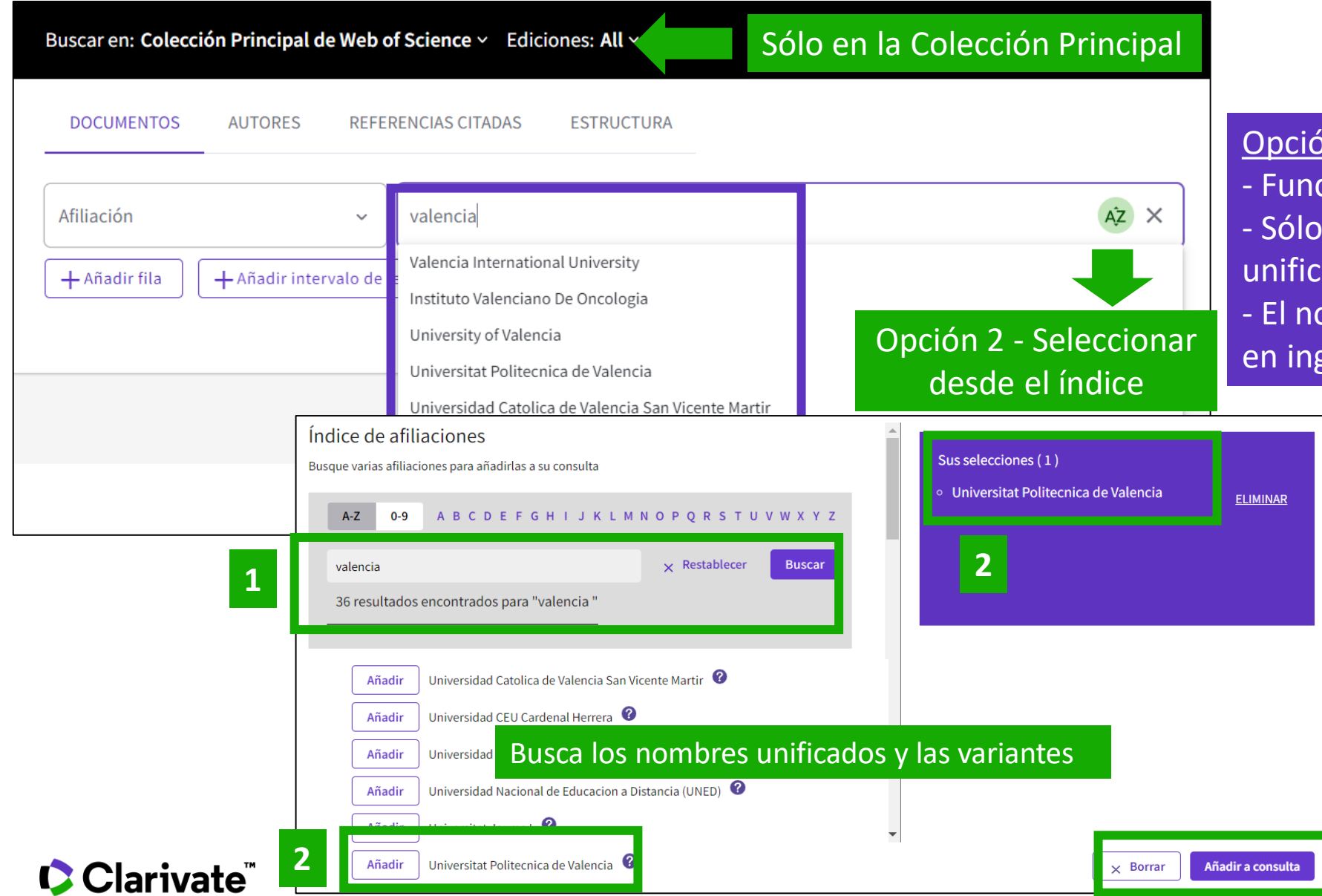

#### Opción 1

3

- Función de autocompletado - Sólo para organizaciones unificadas en la Web of Science - El nombre unificado puede estar en inglés o en el idioma local

- Buscar en el campo Dirección
- Entender el campo Afiliación
- Refinar por tipo de documento
- Entender el acceso anticipado
- Analizar los resultados
- Exportar una lista de publicaciones

## Refinar por tipo de documento

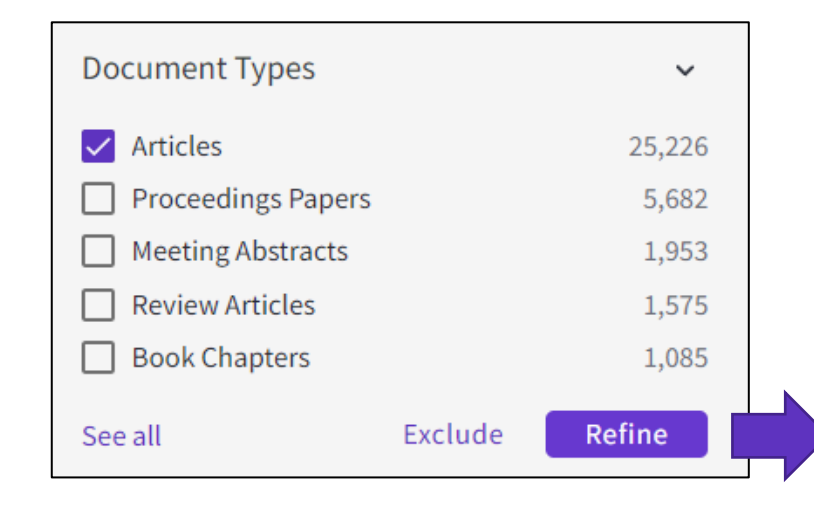

Preguntas frecuentes: Después de refinar, todavía veo otros tipos de documentos. ¿Por qué? Algunos documentos pueden ser indexados con 2 tipologías <u>Read the Help – Document Type Descriptions</u>

| Document Types     | ~      |
|--------------------|--------|
| Articles           | 25,226 |
| Proceedings Papers | 1,506  |
| Book Chapters      | 927    |
| Early Access       | 190    |
| Data Papers        | 11     |

Como ejemplo, los capítulos de libro siempre tendrán dos tipos de documentos, siendo el otro artículo, revisión, elemento biográfico, etc., dependiendo de la naturaleza del capítulo del libro.

Clarivate<sup>®</sup>

| ROUTLEDGE HANDBOOK OF POSITIVE COMMUNICATION:       |
|-----------------------------------------------------|
| HAPPINESS AND SOCIAL CHANGE                         |
| Book Series: Routledge Handbooks in Communication S |
| Pages: 167-177                                      |
| Published: 2019                                     |
| Document Type: Article; Book Chapter                |

| Search for Document Typ | bes             |
|-------------------------|-----------------|
| Select all              | Results count 🗸 |
| Articles                | 25,226          |
| Proceedings Papers      | 1,506           |
| Book Chapters           | 927             |
| Early Access            | 190             |
| 🗸 Data Papers           | 11              |
| ✓ Books                 | 2               |
| Retracted Publications  | 1               |

¿Cómo puedo excluir otros tipos de documentos?

Refine

- Buscar en el campo Dirección
- Entender el campo Afiliación
- Refinar por tipo de documento
- Entender el acceso anticipado
- Analizar los resultados
- Exportar una lista de publicaciones

## Refinar por fecha de publicación o fecha de indexación

| Search in: Web o | f Science Core Collection ~<br>AUTHORS CITED REFERE                                         | Editions: All ~                                                                                                    |              |
|------------------|---------------------------------------------------------------------------------------------|----------------------------------------------------------------------------------------------------|--------------|
| Affiliation      | ~ Univ                                                                                      | versitat Politecnica de Valencia                                                                                           | AŻ X         |
| + Add row        | + Add date range Advanc                                                                     | ed Search                                                                                                    | Clear Search |
|                  | Affiliation                                                                                 | ✓ Universitat Politecnica de Valencia                                                                                      | AŻ X         |
| ¢                | <ul> <li>Publication Date</li> <li>All years (1900 - 2021)</li> <li>Last 5 years</li> </ul> | to W<br>Searches a range of database date<br>based on the publication date. The<br>default value is generally the earliest | YY-MM-DD     |
| _                | Index Date<br>Current week                                                                  | date in your institution's subscription<br>up to the date when the product<br>database was last updated.                   |              |
|                  | Last 4 weeks<br>Year to date                                                                | Examples:<br>2000-01-31 to 2002-05-30                                                                                      |              |

Especially useful to track books and proceedings which tend to be indexed later than journal articles (mainly depending on when publishers send the data to us)

#### Clarivate<sup>™</sup>

## Entender el acceso anticipado

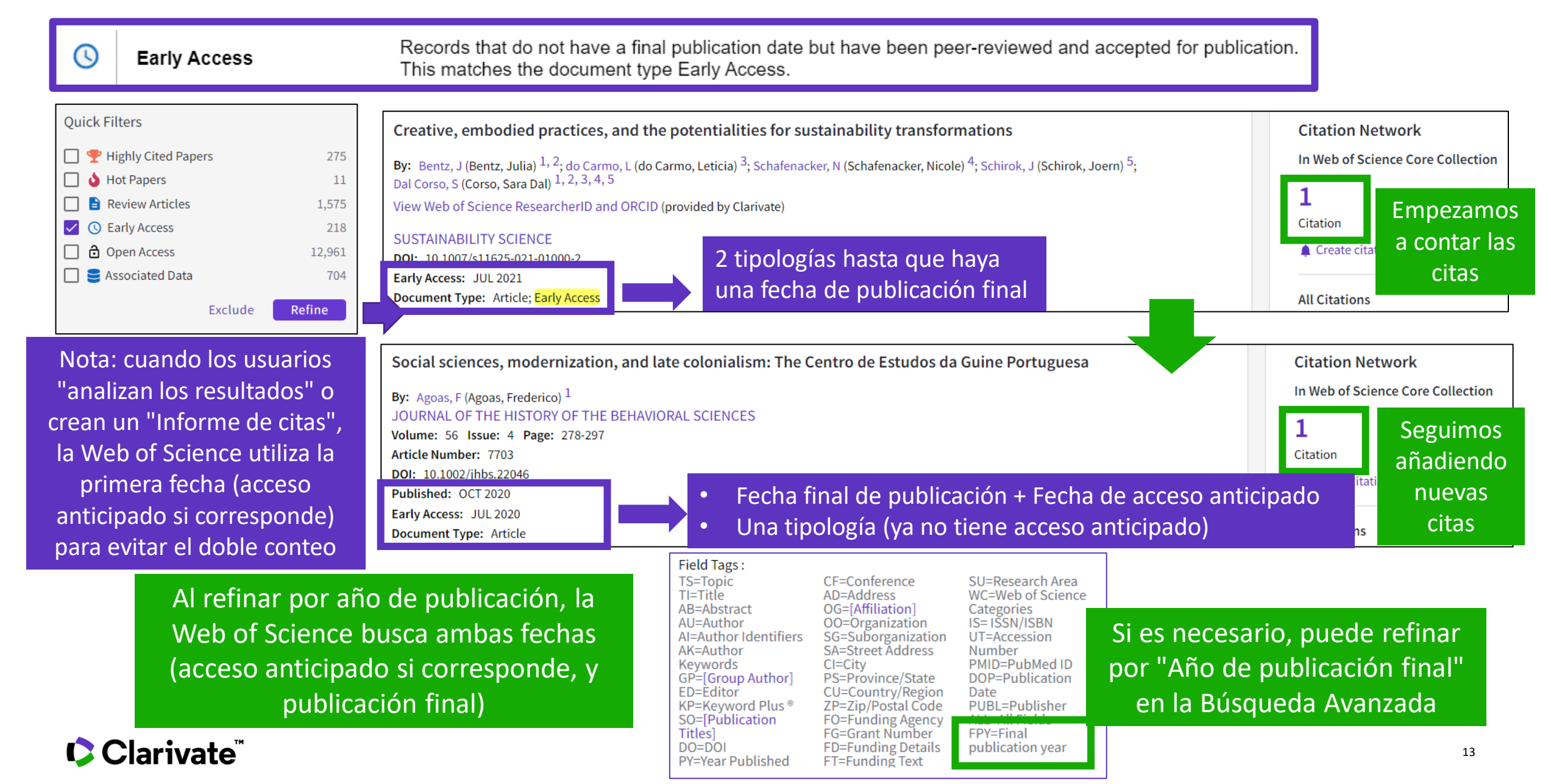

- Buscar en el campo Dirección
- Entender el campo Afiliación
- Refinar por tipo de documento
- Entender el acceso anticipado
- Analizar los resultados
- Exportar una lista de publicaciones

## **Analizar los resultados**

#### Α

| Analizar revistas, editoriales                                                                                                    | y Acceso                                                   | o Abierto                                                   |                                                | Ordenar por:     Mostr       Número de resultados v     25 v | ar: Número de registros mínimo:                                            |                                 |                |
|----------------------------------------------------------------------------------------------------|------------------------------------------------------------|-------------------------------------------------------------|------------------------------------------------|--------------------------------------------------------------|----------------------------------------------------------------------------|---------------------------------|----------------|
| Títulos de publicación v                                                                                                    |                                                            |                                                             |                                                | Visualización: Gráfico de mapa de árbol                      | Número de resultados: 25 v                                                 |                                 | Lescargar      |
| Ordenar por: Mostrar: Número de registros mínimo:<br>Número de resultados v 25 v 1                                                                                                    |                                                            |                                                             |                                                | 4,777<br>Tódos los artículos de aco                          | :eso abierto                                                               | 438<br>Dorado (otros)<br>Bronce |                |
| Visualización: Gráfico de mapa de<br>árbol<br>Visualización: 25<br>Visualización: 4 Visualización: 4 Visualización |                                                            | Editoriales                                                 |                                                |                                                              |                                                                            | 2,086<br>Verde y publicado      | 402<br>Verde y |
| 182<br>INTERNATIONAL JOURNAL OF<br>ENVIRONMENTAL RESEARCH<br>AND PUBLIC HEALTH                                                                                                    | 73<br>INTERNATIONAL<br>JOURNAL OF<br>MOLECULAR<br>SCIENCES | Ordenar por: Mostrar: Núme<br>Número de resultados ~ 25 ~ 1 | ero de registros mínimo:                       | 3,485<br>Dorado DOAJ                                         |                                                                            |                                 | асертацо       |
| 84<br>REPRODUCTION IN<br>DOMESTIC ANIMALS                                                                                                    | 71<br>HAEMATOLOGICA                                        | Visualización: Gráfico de mapa de v<br>Árbol v              | ro de resultados: 25 🗸 🗸                       |                                                              |                                                                            |                                 |                |
| 117<br>SCIENTIFIC REPORTS<br>80<br>INVESTIGATIVE<br>OPHTHALMOLOGY<br>VISUAL SCIENCE                                                                                                    | 70<br>FRONTIERS IN<br>PSYCHOLOGY                           | 1,688<br>Elsevier                                           | 787<br>Wiley                                   | 176<br>Frontiers Media Sa                                    | 109<br>Sage 96<br>Chemistry Science Si                                     | 7<br>mer<br>hemical<br>oc       |                |
| 110<br>SUSTAINABILITY 80<br>TRANSPLANTATION<br>PROCEEDINGS                                                                                                    | 68<br>FISH SHELLFISH<br>IMMUNOLOGY                         | 1,011<br>Springer Nature                                    | <b>327</b><br>Edit Um-Ediciones Univ<br>Murcia | 170<br>IEEE                                                  | 74<br>Assoc Research<br>Vision<br>Ophthalmology<br>Publishint<br>Foundatid | 59<br>nst<br>Politica<br>Social |                |
|                                                                                                    |                                                            |                                                             |                                                | 144<br>Oxford Univ Press                                     | 73<br>Cambridge Univ                                                       | 41                              |                |
|                                                                                                    |                                                            | 823<br>Mdpi                                                 | 327<br>Taylor & Francis                        | 122<br>Univ Complutense<br>Madrid, Servicio                  | 68<br>Univ Alicante                                                        | Asoc<br>Univ<br>Forma<br>Profes |                |
| Clarivate <sup>®</sup>                                                                                                    | l                                                          |                                                             |                                                | Publicaciones                                                | Consejo 41<br>Superior Optical                                             | Soc                             | 15             |

Acceso abierto

## Analizar los re

Mostrar:

25 ~

Gráfico de mapa de

árbol

Analizar colaboracione

| <mark>OS</mark><br>acio | resultation nes y agenci                                                           | dos<br>as de fina                                         | nciació                                                 | n                                     | E               | Entidades financieras<br>Ordenar por: Mostrar: Nún<br>Número de resultados y 25 y | mero de registros mínimo:                                    |                                                                   |                                                                              |                                                  |                                                  |                                    |
|-------------------------|------------------------------------------------------------------------------------|-----------------------------------------------------------|---------------------------------------------------------|---------------------------------------|-----------------|-----------------------------------------------------------------------------------|--------------------------------------------------------------|-------------------------------------------------------------------|------------------------------------------------------------------------------|--------------------------------------------------|--------------------------------------------------|------------------------------------|
|                         |                                                                                    |                                                           |                                                         |                                       |                 | Visualización: Gráfico de mapa de<br>árbol ×                                      | ero de resultados: 25 🗸                                      |                                                                   |                                                                              |                                                  |                                                  | DESCARGAR                          |
| V                       |                                                                                    |                                                           |                                                         |                                       |                 | <b>1,508</b><br>European Commission                                               | 299<br>Instituto De Salud Carlos<br>lii                      | 157<br>Uk Research<br>Innovation Ukri                             | 117<br>Medical<br>Research<br>Council Uk<br>Mrc                              | 112<br>European<br>Research<br>Council Erc       | <b>111</b><br>Spanish<br>Mineco                  | <b>102</b><br>Junta De<br>Andaluci |
| Número de r             | eregistros minimo:                                                                 |                                                           |                                                         |                                       |                 | 1,331<br>Fundacion Seneca                                                         | 263<br>Spanish Ministry Of<br>Economy And<br>Competitiveness | 156<br>United States<br>Department Of<br>Health Human<br>Services | 100<br>Spanish Min                                                           | istry Europ                                      | ean Spanis                                       | sh Cancer                          |
|                         | <b>527</b><br>Ciber Centro De<br>Investigacion Biomedica<br>En Red                 | 278<br>Meseguer General<br>University Hospital<br>Morales | 228<br>University<br>Of<br>Barcelona                    | 206<br>University<br>Of London        |                 |                                                                                   | 174<br>Mineco                                                | 154<br>European<br>Commission Joint<br>Research Centre            | Of Science<br>Innovation A<br>Universities<br>94<br>Portuguese<br>Foundation | Socia<br>Fund                                    | l Minist<br>Esf De<br>Econo<br>Y<br>Comp         | eric Resear<br>Uk<br>etit 63       |
|                         | <b>358</b><br>Universidad Catolica De<br>Murcia                                    | 260<br>University Of<br>Valencia                          | 185<br>Universidad D                                    | 164                                   |                 | 631<br>Spanish Government                                                         | 162<br>University Of Murcia                                  | <b>151</b><br>National Institutes Of<br>Health Nih Usa            | 93<br>German<br>Research<br>Foundation                                       | Conse<br>Nacio<br>Deser<br>69<br>Minist<br>Econo | elho<br>nal De<br>wolvimen<br>terio De<br>omia Y | Aineco Mine<br>Feder Spai          |
| Virgen                  | <b>351</b><br>Csic Centro De Edafologia<br>Y Biologia Aplicada Del<br>Segura Cebas | 250<br>Universidad<br>Politecnica De<br>Cartagena         | Castilla La<br>Mancha<br>176<br>Ciberesp                | Compluten<br>University<br>Of Madrid  | Un<br>De<br>Ext | niversid<br>e<br>Associa<br>tremad                                                |                                                              |                                                                   |                                                                              |                                                  |                                                  |                                    |
| aciones                 | 348<br>University Of Granada                                                       | 249<br>Universidad Miguel<br>Hernandez De Elche           | 168<br>Centre Nation<br>De La Recherc<br>Scientifique C | al 130<br>Catalan<br>nrs Institute Of | Of<br>f         | Institu<br>De<br>Salud<br>Carlos                                                  |                                                              |                                                                   |                                                                              |                                                  |                                                  |                                    |

### Clarivate<sup>®</sup>

1,232 Hospital Clinico Universitario Virgen De La Arrixaca

706 Consejo Superior De Investigaciones Cientificas Csic

Afiliaciones

Ordenar por:

Visualización:

Número de resultados 🗸

9,259 University Of Murcia

## **Crear un informe de citas**

| Informe de citas Q University of Murci                | ia (Afiliación)                  |                | ANALIZAR RESULTADOS                                                            | CREAR ALERTA                    |                   |                 |                                   |
|-------------------------------------------------------|----------------------------------|----------------|--------------------------------------------------------------------------------|---------------------------------|-------------------|-----------------|-----------------------------------|
| Afinado por: Años de publicación: 2021 or 2020 or 202 | 19 or 2018 or 2017 X Borrar todo |                |                                                                                |                                 |                   |                 |                                   |
| Secopiar enlace de consulta                           |                                  |                | _                                                                              |                                 |                   |                 |                                   |
|                                                       |                                  |                | E Exporta                                                                      | r informe completo              |                   |                 |                                   |
| Publicaciones                                         | Artículos citantes               | Veces citado   | Afiliaciones                                                                   |                                 |                   |                 |                                   |
| 9,259                                                 | <b>35,306</b> Analizar           | 43,524         |                                                                                | i Quién cita                    | a nued            | tros            | utores?                           |
| Total                                                 | Total                            | Total          | Ordenar por: Mostrar: Número de re                                             | egistros mínimo:                |                   |                 | iutores:                          |
| Desde 1900 ∽ hasta 2021 ∽                             | Sin citas propias                | Sirreitas pias | Número de resultados 🗸 25 🗸 1                                                  |                                 |                   |                 |                                   |
|                                                       |                                  |                |                                                                                |                                 |                   |                 |                                   |
|                                                       |                                  |                | Visualización: Grafico de mapa de<br>árbol Visualización: árbol Visualización: | ultados: 10 v                   |                   |                 | La DESCARGAR                      |
|                                                       |                                  |                | 939                                                                            | 692                             | 492               | 491             | 489                               |
|                                                       |                                  |                | Consejo Superior De Investigaciones<br>Científicas Csic                        | Chinese Academy Of Sciences     | Harvard           | Ciber Cen       | tro De University Of<br>Barcelona |
|                                                       |                                  |                |                                                                                |                                 |                   | Biomedic<br>Red | a En                              |
|                                                       |                                  |                |                                                                                |                                 |                   |                 |                                   |
|                                                       |                                  |                |                                                                                |                                 |                   |                 |                                   |
|                                                       |                                  |                |                                                                                | 566                             |                   |                 |                                   |
|                                                       |                                  |                |                                                                                | University Of London            |                   |                 |                                   |
|                                                       |                                  |                | 792                                                                            |                                 |                   |                 |                                   |
|                                                       |                                  |                | Scientifique Chrs                                                              |                                 | 426               |                 | 398                               |
|                                                       |                                  |                |                                                                                | 517                             | University Of Gra | anada           | University Of Valencia            |
|                                                       |                                  |                |                                                                                | University Of California System |                   |                 |                                   |
|                                                       |                                  |                |                                                                                |                                 |                   |                 |                                   |
| Clarivate"                                            |                                  |                |                                                                                |                                 |                   |                 |                                   |

- Buscar en el campo Dirección
- Entender el campo Afiliación
- Refinar por tipo de documento
- Entender el acceso anticipado
- Analizar los resultados
- Exportar una lista de publicaciones

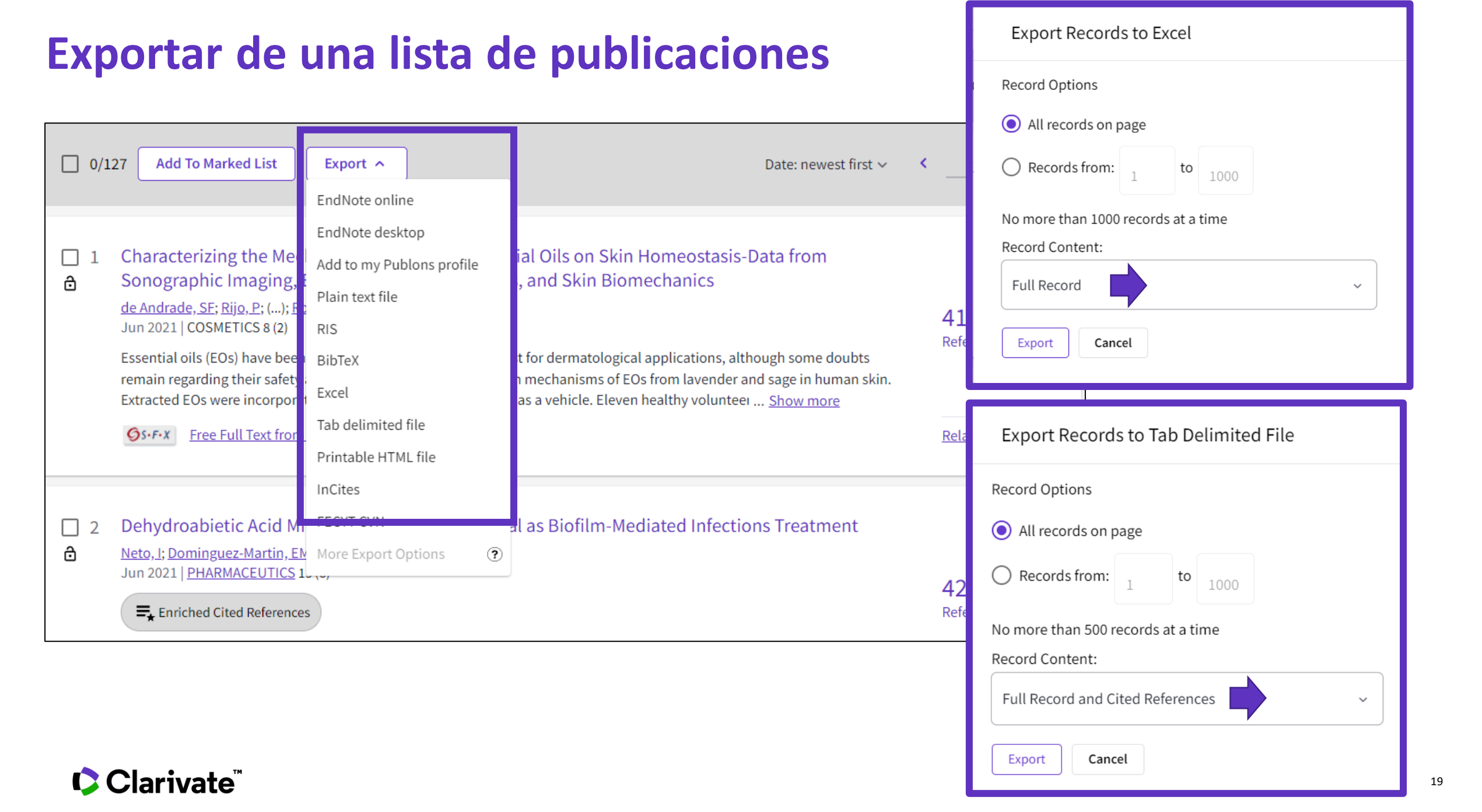

**Information about APIs** 

https://clarivate.com/webofsciencegroup/solutions/xml-and-apis/

| S                                                                                                    | ource: <b>Web of Scienc</b>                                                                                                    | e                                                                                                    |
|----------------------------------------------------------------------------------------------------|----------------------------------------------------------------------------------------------------|----------------------------------------------------------------------------------------------------|
| Article Match Retrieval<br>(AMR)<br>free                                                                                                    | Web of Science API Lite<br>free                                                                                                    | Web of Science API<br>Expanded<br>subscription                                                                                                    |
| A publication matching API that<br>enables real-time Web of<br>Science bibliographic search to<br>update citation counts in batch<br>mode or real time, along with<br>producing links back to Web of<br>Science for further discovery<br>and analyses. | A responsive API that supports<br>rich searching across the Web<br>of Science Core Collection to<br>retrieve core article metadata.<br>This service provides a great<br>way to reuse Web of Science<br>data both internally and<br>externally to enhance<br>institutional repositories and<br>research networking systems<br>with best-in-class data. | A robust and comprehensive<br>API that delivers deep detail<br>into the most valuable<br>publication and citation<br>information found in the Web<br>of Science Core Collection.<br>Includes everything in the Web<br>of Science Lite API plus<br>additional metadata, such as<br>author, affiliations, identifiers<br>and funding data. |

#### Clarivate<sup>™</sup>

## Web of Science API data fields

For Web of Science Core Collection; may vary for other databases

Bold = available for public display

| WoS AMR                                                                                                    | WoS API Lite                                                                                                    | WoS API Expanded                                                                                                    |
|----------------------------------------------------------------------------------------------------|----------------------------------------------------------------------------------------------------|----------------------------------------------------------------------------------------------------|
| <ul> <li>Times Cited</li> <li>Source URL</li> <li>PMID</li> <li>Citing Articles URL</li> <li>UT (Unique Identifier)</li> <li>Related Records (URL)</li> </ul> * Times Cited can be shown but cannot be harvested, aggregated or manipulated. Unlimited records | <ul> <li>UT (Unique Identifier)</li> <li>Authors</li> <li>Author Keywords</li> <li>Document Type</li> <li>Title</li> <li>Issue</li> <li>Pages</li> <li>Publication Date</li> <li>Source Title</li> <li>Volume</li> <li>DOI</li> </ul> | <ul> <li>WoS API Lite fields</li> <li>Abstract</li> <li>Article Number</li> <li>Author variant names (full<br/>and WoS abbrev)</li> <li>Author Address/Affiliation</li> <li>Author to Address linkage</li> <li>Organization Enhanced</li> <li>Reprint/Corresponding<br/>Author and Address</li> <li>Author Order Number</li> <li>ORCID ID</li> <li>Funding Text</li> <li>Grant Agencies</li> <li>Group Author</li> <li>Group Author</li> <li>Hanguage</li> <li>Publisher</li> <li>Citing Articles</li> <li>Cited References</li> <li>DOAJ Title flag</li> </ul> |
| download                                                                                                    | • ISSN                                                                                                    | <ul> <li>ResearcherID</li> <li>Subject Category</li> <li>PMID</li> <li>LIMITED records download as per<br/>YOUR SUBSCRIPTION</li> </ul>                                                                                                    |
|                                                                                                    | Unlimited records<br>download                                                                                                    | <ul> <li>Book Author/Group Author</li> <li>Book Series</li> <li>Conference Title</li> </ul>                                                                                                    |

Editor

٠

### Clarivate

### Accessing our data

Raw Data – Expert Users: Greatest Autonomy, Large and/or Complex Analyses

APIs – "Power" Users: Greater Search and Analytic Autonomy

> WOS Platform – General Users: Basic Search and Analysis

The Raw Data can be loaded into databases, linked with other data sources, and used for the largest and most intricate analyses - utilising a complete set of the data partitioned on years and editions

APIs can be used by more savvy users to do more involved search and analysis, as well as to self serve full record data in smaller batches, and facilitate integration with other systems

Web of Science platform can be used by the lay user for basic search and analysis, as well as export of the smallest sets of data in the least structured format editions

All three levels applicable at any organization, to get the most out of the dataset and maximize efficiency, access and insight.

• Different elevation levels provide flexibility relative to expertise and user cases.

#### Clarivate

٠

Large

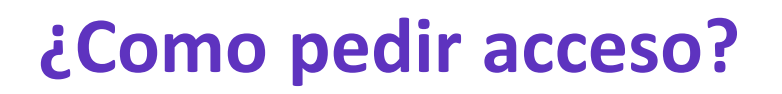

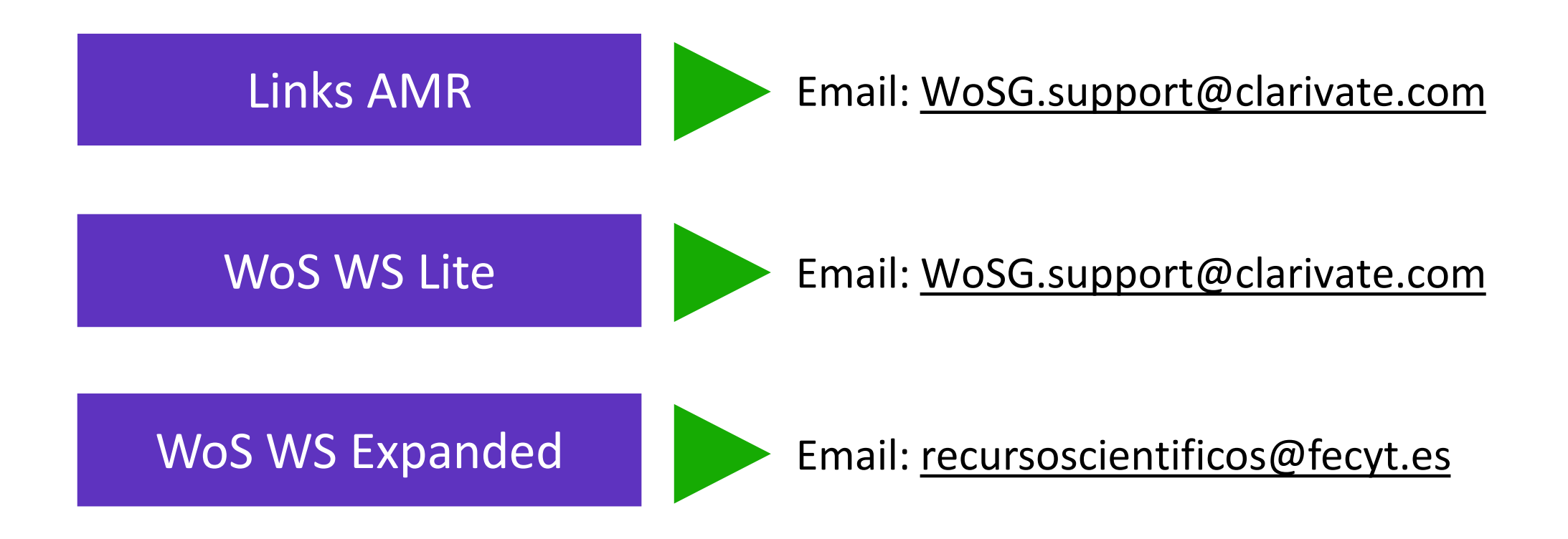

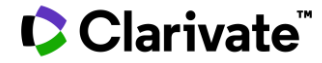

Web of Science™ | InCites Benchmarking & Analytics™ | Journal Citation Reports™

#### Getting access to a Clarivate API

May 2021

#### 1 Sign up for the portal

Potential users can register their interest in an API via the Developer Portal (https://developer.clarivate.com/).

If you already have a Clarivate account you can sign-in directly, otherwise create a new account.

#### Email: WoSG.support@clarivate.com

Guía de

acceso

Clarivate<sup>®</sup>

#### 2 Get started

Once you have an account tell us more about your application.

#### Register and view your application Tell the API Portal which application you ar on. You'll need to register the application b

rquesting API access.

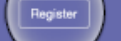

#### 3 Register your new application

Give your application an ID and a name and provide a description. Let us know how the application will be used. Providing comprehensive information will expedite your request.

| Register a new Applicati                                                                                                    |                                                                                                    |                                                                                                    |                                                                                                    |
|----------------------------------------------------------------------------------------------------|----------------------------------------------------------------------------------------------------|----------------------------------------------------------------------------------------------------|----------------------------------------------------------------------------------------------------|
| Application 10:                                                                                                    |                                                                                                    | If our suppor                                                                                                    | t team have aske                                                                                                    |
| citotian_reporting                                                                                                    |                                                                                                    | you to registe                                                                                                    | er your applicatio                                                                                                    |
| Application the must be at toward                                                                                                    | sea, and may only contain the following characterize and, the                                                                                                    | you to registe                                                                                                    | i you applicatio                                                                                                    |
| Application Hame:                                                                                                    |                                                                                                    | let them know                                                                                                    | w once you have                                                                                                    |
| Citation Reporter                                                                                                    |                                                                                                    |                                                                                                    | in once you nave                                                                                                    |
| Anumar readable-description/ne                                                                                                    | ne of the your regularition, e.g. My Americano-Application-                                                                                                    | completed th                                                                                                    | is registration                                                                                                    |
| Application Description:                                                                                                    |                                                                                                    |                                                                                                    |                                                                                                    |
| The Application Description Relet<br>We Relational additionations for                                                                                                    | can be used to provide additional details about your application                                                                                                    | nue con intudig styreinert (iRo, Ryn e                                                                                                    | a subscribing to an API that secures approvals, sompleting                                                                                                    |
| The Application Description had<br>this field will also provide the<br>out instantiating a factor to assess<br>out instanted and selected dist<br><b>Giant Type:</b>                                                                                                    | endervant to provide adectional detroits about your applicat<br>to<br>the impact of puppers produced by my research had<br>also on our cutward, public internet pages.                                                                                                    | tue cos, initiality any research Run Ruce as                                                                                                    | a advecting to an API that secans approach, screpting<br>details obtained by the API. This within available o                                                                                                    |
| The Application Description Red<br>this fast will unlike presenting first<br>term building a tool to ease<br>our instance and selected ext<br>Glent Type:<br>Public: Single Prop. Applica                                                                                                    | sontenessed to provide additional inductional your application<br>in the impact of popping produced by the research that<br>while on our contenent, public internet pages.<br>Both Drawseer Tassack space                                                                                                    | nue nos, installing any nevert Willia. By a w                                                                                                    | n subscritting to an API that so, also approvals, scorphiling<br>decade-obtained by the API. This will be available o                                                                                                    |
| The approach fractighter had<br>the black of address models<br>or instant and address models<br>our instants and address do do<br><b>Orient Type:</b><br>[Public: Single Page Applics<br>See the telepope or client types                                                                                                    | sintervent to provide additional installational poor application<br>in the instance of program produced by the research that<br>also to sur-contexet, public intervet pages.<br>Boto donaverse taxanot appli<br>for increasinformation.                                                                                                    | nue rees installing any niewert Willia. If you an                                                                                                    | n subscriting to an API flat requires approvals, scripting details obtained by the RPI. This will be available o                                                                                                    |
| The Application Description Net 2<br>trice Safe of anti-processing first<br>that Postchicity, and the Safetta<br>out instance and existence of en-<br>Gleent System<br>Tables: Single People Applica-<br>tion to table population will app<br>Table population will app                                                                                                    | anthouse to prove addition (data: data) guid galant<br>this regard of papers produced by the nearest in tail<br>the other of anyone, produced to the nearest inter-<br>tion (browser based topic)<br>for conventionation.<br>Substitution Flowers picture than the Client Constraints I                                                                                                    | nue son, not deg ary mean offen ity is a<br>atus, it will use obtain counts and other<br>me, i.e., uning mellinets)                                               | n adventing to an API had negative agground, screpting<br>details of same by the API. This will be builded in                                                                                                    |
| The Apparence Theoryton See<br>the Apparence Theoryton See<br>See To Color 2019 and Sector 2019<br>for the Color 2019 and Sector 2019<br>(Color Types)<br>Public Simple Page Application<br>Sector 2019<br>Theoryton Application will see<br>Theoryton Application<br>Theoryton Application<br>Provider Institution                                                                                                    | environment is proven administration of models along any application<br>the respect of paperan produced for into means that<br>also are a calcular produced for the model paper.<br>This dependence of the second second second second second<br>Obserbid & Rowes prevention the Class C-Determine F                                                                                                    | nan con, including any research URLs. If you in<br>uttour, it will are obtaine arounds and other<br>in (in uning redirecting<br>makes black the application-name. | a laberling in an AM Ant numeric approach, something and an AM Ant numeric approach and the AM ANT and AM ANT AND ANT AND ANT ANT AND ANT AND ANT AND ANT AND ANT AND ANT AND ANT ANT ANT ANT ANT ANT ANT ANT ANT ANT |
| Na Appender Intersphere Had<br>Inter besident all and second and<br>tale besident all and besident and<br>tale besident and besident and<br>Glassic Mappen and and tales<br>The second and tales and tales<br>The second and tales<br>The second and tales<br>The | environment to provide additional indexe allows of paid organism<br>the interpreter of programs parabilised to the research the<br>site for our orderation, paid of research program.<br>State of the interpreter of the interpreter of the interpreter<br>State of the applications of the anterpreter on approximation,<br>the filter applications of the anterpreter on approximation,<br>Statematic | na na, mate protein 1963. Para<br>mun, t. ett an etter over setter<br>ni, i.e. anlig reflectig<br>na i film film getraffertig<br>naar 1965. Bio getraffer name    | n adapting to an APA dat separa segments, sorphiles,<br>adapting the set of the APA. This within an adapting of                                                                                                    |

#### 4 Choose your API

Once you have registered your application, select the API you would like to use with the **view API** link. If you are unsure which API to select, please let us know.

#### Citation Reporter

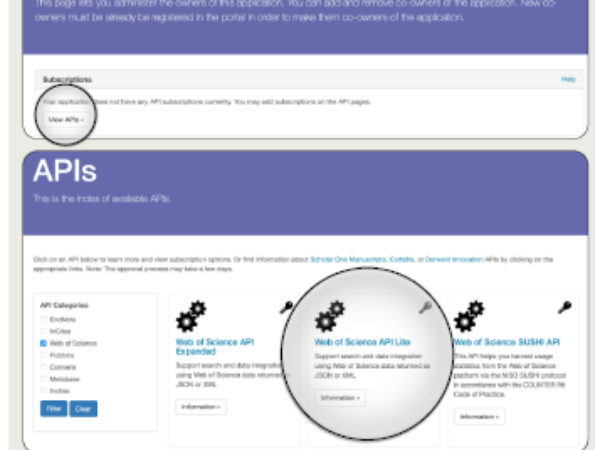

#### 5 Subscribe to your API

Our APIs provide a convenient and practical way to access our data. If you have a specific use case, we advise you to contact your representative before registration.

Once you have selected the API for your application, click subscribe to continue.

| API Ratlings                                                                                                    |                                                                                                    |                                                                              | Note the                                                                                                    | subscribe link re-                                                                                                    |
|----------------------------------------------------------------------------------------------------|----------------------------------------------------------------------------------------------------|------------------------------------------------------------------------------|----------------------------------------------------------------------------------------------------|----------------------------------------------------------------------------------------------------|
| API UPLI<br>https://www.api.elasiests                                                                                                    | e . vanstagel. Aansel d                                                                                    | ite.                                                                         | you do no                                                                                                    | ot see this option, live to the context of the context of the cont                |
| Description ¥                                                                                                    |                                                                                                    |                                                                              |                                                                                                    |                                                                                                    |
| Web-of Science API Lity                                                                                                    |                                                                                                    |                                                                              |                                                                                                    |                                                                                                    |
| Support Search and Salarmaped                                                                                                    | or using two are                                                                                           | coroo data wa                                                                | unet as JECH or XM. This API supports simple                                                                                                    | searching across the 740x of Science to retrieve core                                                                                                    |
| the state of the state of the s      |                                                                                                    |                                                                              |                                                                                                    |                                                                                                    |
| When of Reiserver dation carries around it                                                                                                    | is a recordence of chiller                                                                                 | and some to inte                                                             | manufacture and a second second | interdisconcers and ensembly and dires. Your contractual                                                                                                    |
| Web of Balence data can be used in<br>agreement will pover the terms of                                                                                                    | is a mandeer of sliffer<br>use for the Web of                                                              | renti waya ku inte<br>Science data, a                                        | ngrain into molaling systems or in general to ball<br>a names to data (in terms of clatabases, firoffin                                                                                                    | late discovery and research axistizes. Your contractual<br>g, and the depth( will differ from aper to user.                                                                                                    |
| Viels of Bolevan data car for and i<br>agreement will govern the terms of<br>By requesting encoderdials, you agre                                                                                                    | is a mandeer of stille<br>Lass for the Web of<br>so is achieve in this                                     | eerti ways to inte<br>Science data, a<br>partal's <b>Tarre</b> o             | ngrade into molaling systems or in general to facili<br>to occurs to data (in terms of clatabases, throffin<br>of Use,                                                                                                    | late discovery and research solidites. Your contractual<br>g, and the depth will differ from aperits user.                                                                                                    |
| Vela of Bolevan data sam lan annel i<br>agreement will govern the berns of<br>By requesting envolution, you agre<br>Related documentation:                                                                                                    | is a number of slife<br>use for the Web of<br>w is adhere in this                                          | renti waya tu inte<br>Science clasa, a<br>pertisifa Terra o                  | ngrade into moleking nyelimma or in gor-anal to facili<br>e occusion to data (in terms of classicases, throttin<br>of Uses,                                                                                                    | late discovery and research solidies. Your contracted<br>g, and the depth with differ from user to user.                                                                                                    |
| Web of Extreme data sur-law used in<br>agreement will proven the terms of<br>By requesting encoloritals, you ages<br>Related documentation:<br>= Coste samples (SRFbab)                                                                                                    | is a mandeer of differ<br>Use for the Web of<br>so to achieve to this                                      | enti angos los inte<br>Science clesa, a<br>pertieño Tierra o                 | ngrade informeliding nyeliteres or in gar-read to back<br>c-access to-data (in terms of clutabases, throttin<br>d Use,                                                                                                    | late discovery and research solution. Your sortworked<br>g, and the depth will differ from asserts used.                                                                                                    |
| Vete of Delevan data service and in<br>agreement will govern the terms of<br>By requesting reactionials, you agree<br>Helated documentation:<br>• Code samples (2014a)<br>• Data Integration<br>• Conversal Analytics (USUde)                                                                                                    | in a mandeer of solities<br>uses for the Web of<br>an in adhere in this                                    | erri ango to inte<br>Science dette, e<br>periol's Terre o                    | ngenin into moleting ngelinens or in gar-mol he basil<br>e occume to data (yr terms of childicases, throttin<br>el Une,                                                                                                    | late discovery and research solution. Your use tasked<br>g, and the depth will differ horn aments user.                                                                                                    |
| Velo of Distortion data spectra and in<br>agreement will given it the terms of<br>By requesting environments you agree<br>Related occurrent testion:<br>Case's average (2014-bit)<br>Distributions<br>Distributions<br>Mere Designed relativities -                                                                                                    | n a number of ulfile<br>use for the Web of<br>er is adhere is ihie                                         | enti ango la ini<br>Science cata, a<br>parial'a Tanna o                      | ngada iniz malalagi paylaman or in gerarend ho balil<br>e automa to data (yr berne o' chatacanan, troditiv<br>Al Jan,                                                                                                    | ble denomy millowerh nikilis. Vor sockehalt                                                                                                    |
| Velo of Boreven data sambo send<br>agressment will grivers the barras of<br>Ry responsing medicifials, you sign<br>Related documentation:<br>= Cash sample (2014a)<br>= Data happation<br>= Data happation<br>(Mex Designer Safricture -<br>Applications                                                                                                    | in a mundaer of utility<br>Late for the Web of<br>er to adhere to this                                     | enti angos la inte<br>Sciences dilla, li<br>partist'o Tierra q               | ngen to be ending systems or in generation to balling                                                                                                    | ther discovery and research with disk flass. You unstandard<br>or part the depth of differ forty and to use.                                                                                                    |
| White of Breases data can be around 1<br>segment of regression factors and the second of<br>the segment of the second second s | is a mander of allie<br>use for the Mids of<br>or is adhere in this<br>Plan                                | enti ango la inte<br>Science data, a<br>pertuto Terre o<br>Transed           | agent of the ending systems or in generation to fail<br>the excession to distribution of challcases, throttler<br>Flave.                                                                                                    | line develop and match solid day. You units also                                                                                                    |
| Vite of Research data can be around 1<br>segment of reg provident to serve of<br>Ry regularing enclosedule, you ages<br>Related Coursemation:<br>Constant Annotes (RM bab)<br>Constant Annotes (RM bab)<br>Constant Annotes (RM bab)<br>Applications<br>Applications<br>Catasan Reporter                                                                                                    | n a number of offer<br>Lan for the Web of<br>er in adhere in this<br>Plan<br>—                             | eni uspys lo inicia<br>Science data, in<br>partici 's Terra o<br>Trusted<br> | agen of the making systems or in generation to testill<br>constants to definitions, involving<br>of the second systems of conditiones, involving<br>of these                                                                                                    |                                                                                                    |
| Vide uit Reserve data soches ander<br>gesennen in die gesennen teil die prozente<br>Reserven in die gesennen data, socie auf<br>Reset and consensate (2014 ka)<br>Babel Babel (2014 ka)<br>Babel Babel (2014 ka)<br>Babel Babel (2014 ka)<br>Babel Babel (2014 ka)<br>Babel Babel (2014 ka)<br>Babel Babel (2014 ka)<br>Babel Babel (2014 ka)<br>Babel Babel (2014 ka)<br>Babel Babel (2014 ka)<br>Babel Applications<br>Tare Applications Harmaly                                                                                                    | ra a suprater el diffe<br>una for the title of<br>un for the effect of<br>re to adhere to this<br>Plan<br> | enti angas la inte<br>Science data, e<br>partial's Tierra o<br>Studient<br>  | agen of an ending systems or in generation to testill<br>constants to definitions, involving<br>of the ending systems of characteristic systems, involving<br>of these<br>API Kary (Investor 3: Ary Edge)<br>Application country for adjustment<br>Application country for adjustment                                                                                                    | lete develop and vessels valid for . You units taked<br>general the develop will fill the forst area in case.                                                                                                    |
| Vide of Extenses data such as used in condi-<br>generative and generative fully compared to the server of<br>Ry requested as a generative server to the server<br>Balancia discussment (ERE NA)<br>Balancia Marchael (ERE NA)<br>Balancia Marchael (ERE NA)<br>Balancia Marchael (ERE NA)<br>Applications<br>Catalon (Regulator)<br>Tard Applications Internally<br>Balancia Marchael (ERE NA)                                                                                                    | na na seden of difference<br>use for the trink of<br>our book of the set<br>Plane<br><br>                  | enti angos la inte<br>Soence dass e<br>partiello Tierra o<br>Socialenti<br>  | ngen da kending systems or is gerende to testil<br>e consente to did did seases, involtion<br>of the consent of the did seases, involtion<br>of the consent of the did seases, involtion<br>of the consent of the did sease of the did sease<br>Application consently for advantated<br>Application consently for advantated                                                                                                    | lete discovery and interact in disclass. You unstanding<br>open the disclose that disclose the unstanding<br>open the disclose and disclose the unstanding<br>for the disclose the disclose the disclose the disclose the<br>disclose the disclose the disclose the disclose the disclose the<br>disclose the disclose the disc |

#### Ready to go

Once we have reviewed your request and confirmed an appropriate subscription, we will send you a confirmation email including your access credentials.

You can also manage your subscriptions and access details via the Developer Portal at any time.

#### **Citation Reporter**

This page lets you administer the owners of this application. You can add and remove co-owners of the application. New owners must be already be registered in the portal in order to make them co-owners of the application.

# Subscriptions View explosion for Maximum Available View explosion for Maximum Available View State Available View State Availabee View State Availabee View State Availabee View

#### 6 Confirm your subscription

If you already have an appropriate subscription your entitlement may take up to two days to process.

If you do not have the appropriate subscription to access the selected API, Clarivate will contact you with further details.

| Subscribe to Web of Science API Lite |                                      |                                                                                                    |                    |
|--------------------------------------|--------------------------------------|----------------------------------------------------------------------------------------------------|--------------------|
| Appli<br>tpecify of                  | cation<br>hith plany<br>Plan<br>Nome | "Citation Reporter"<br>or wate a substrate to far the winced application.<br>Description                                                                                                    | Hereis<br>Approvel |
|                                      | )                                    | Une he Aleb Services associates for her lower, of your institution's contract. The available content justifices, yours, etc.) and the different of the approximation of the agreement between you and Charnels New place. | Ves                |

24

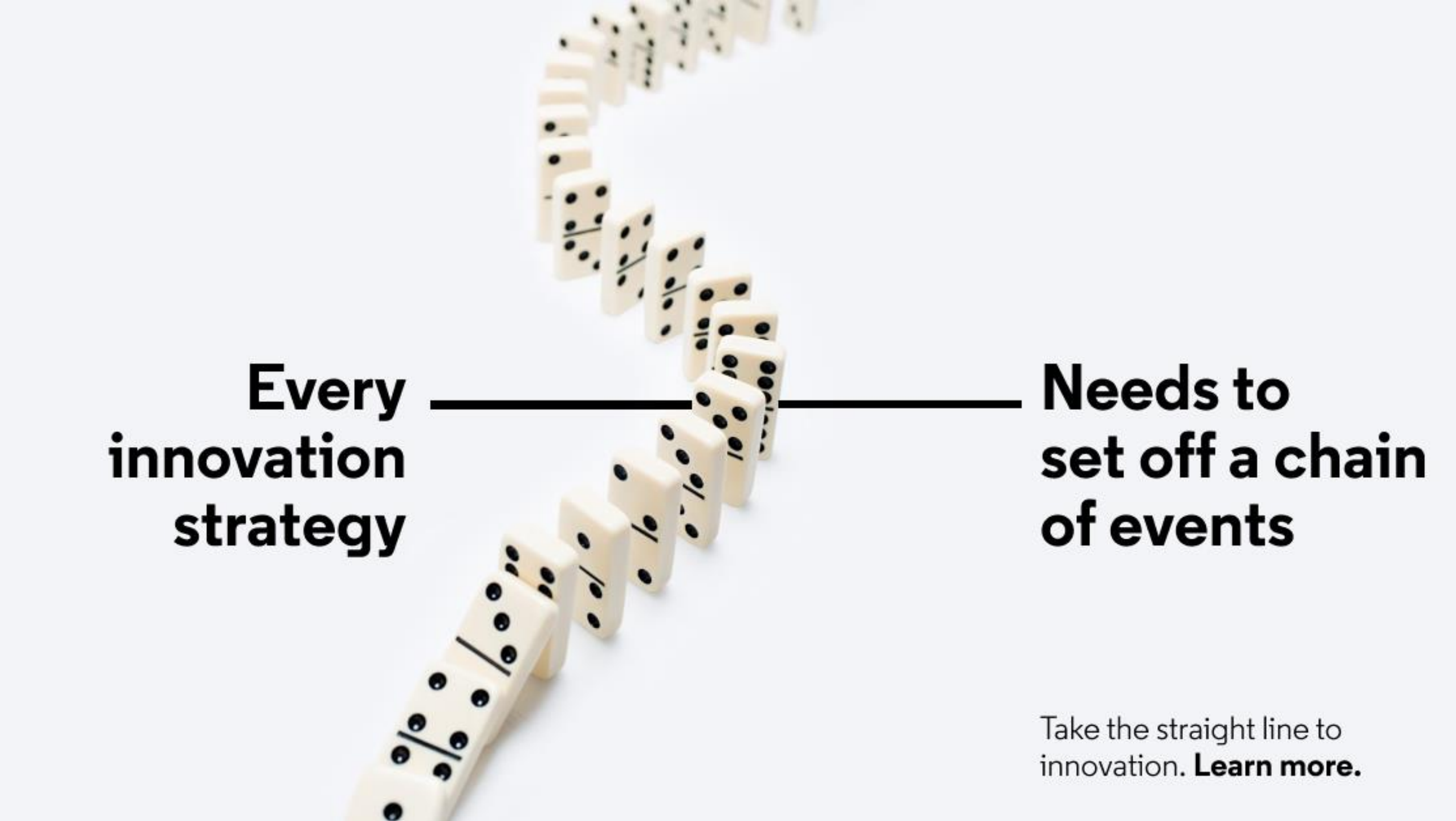